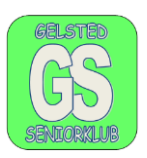

#### Tekst på billeder og indsætte billeder i billeder

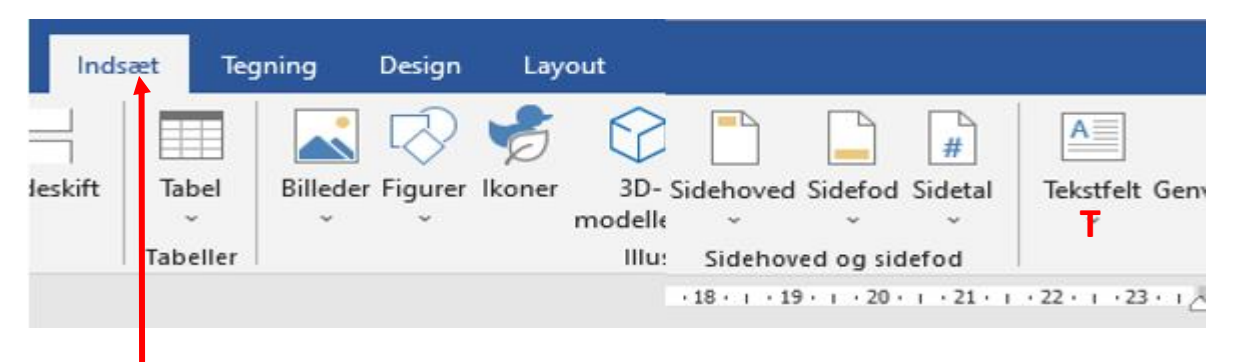

For at kunne sætte en tekst ind i et billede skal der indsættes et tekstfelt. Marker fanen "Indsæt", øverst til venstre. I finder "Tekstfeltet" i menuen i højre side, mrk. **T.** Jeg vælger altid det første felt til venstre. Tekstfeltet stiller sig et vilkårligt sted, aldrig der hvor det skal bruges.

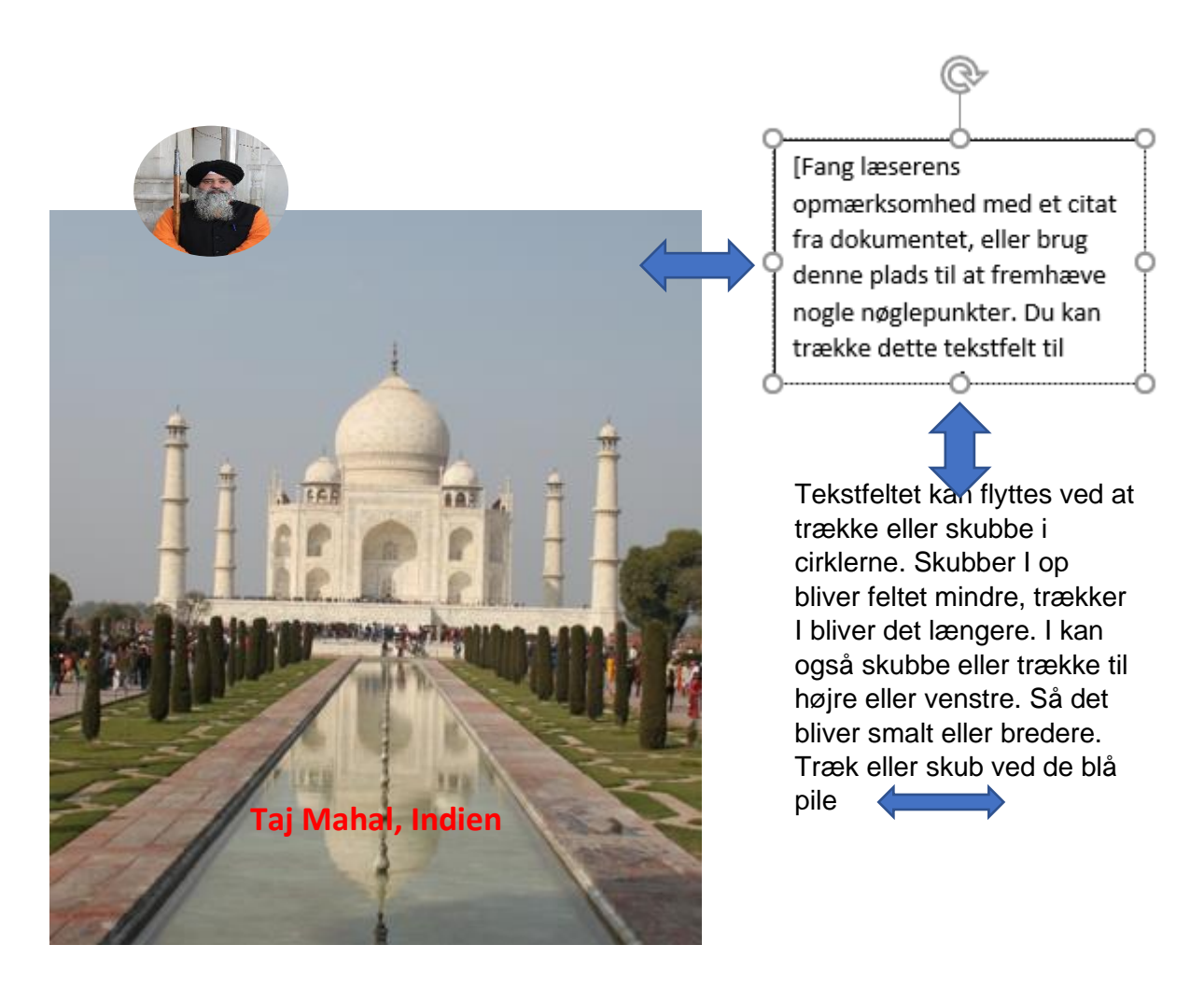

Så kommer det lidt vanskeligere, det at få lavet teksten i billedet.

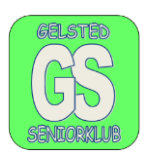

Begynd med at indsætte billedet, kopier fra jeres billede mappe, og sæt billedet ind i dokumentet og tilpas det i størrelse. Skub eller træk i hjørnerne eller midt på siderne.

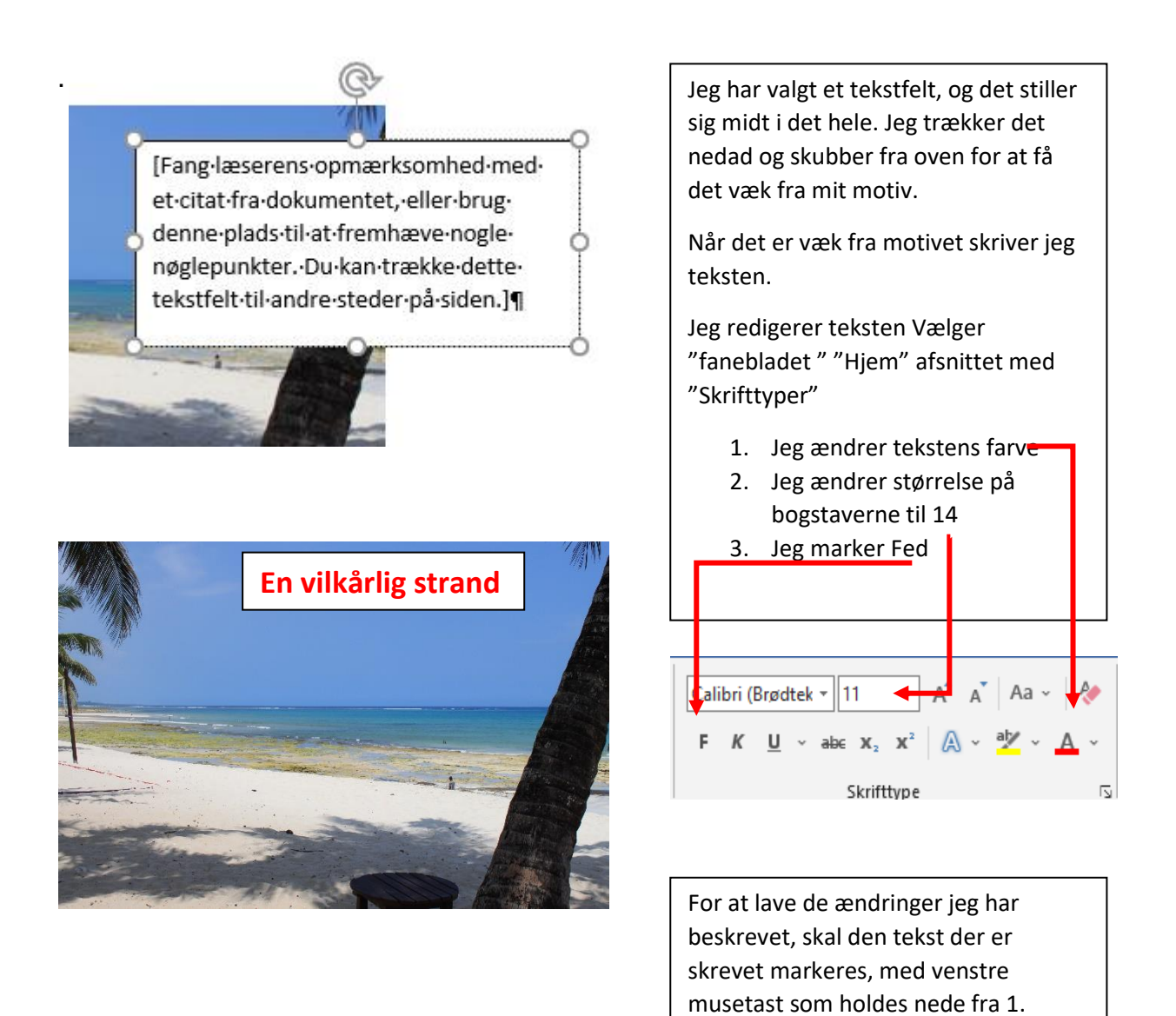

Vi skal huske, at når vi indsætter et tekstfelt i/på et billede lægger teksten sig ovenpå billedet, det er derfor, at vi kan få billedet som baggrund i tekstfeltet.

bogstav og musen trækkes til højre.

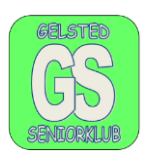

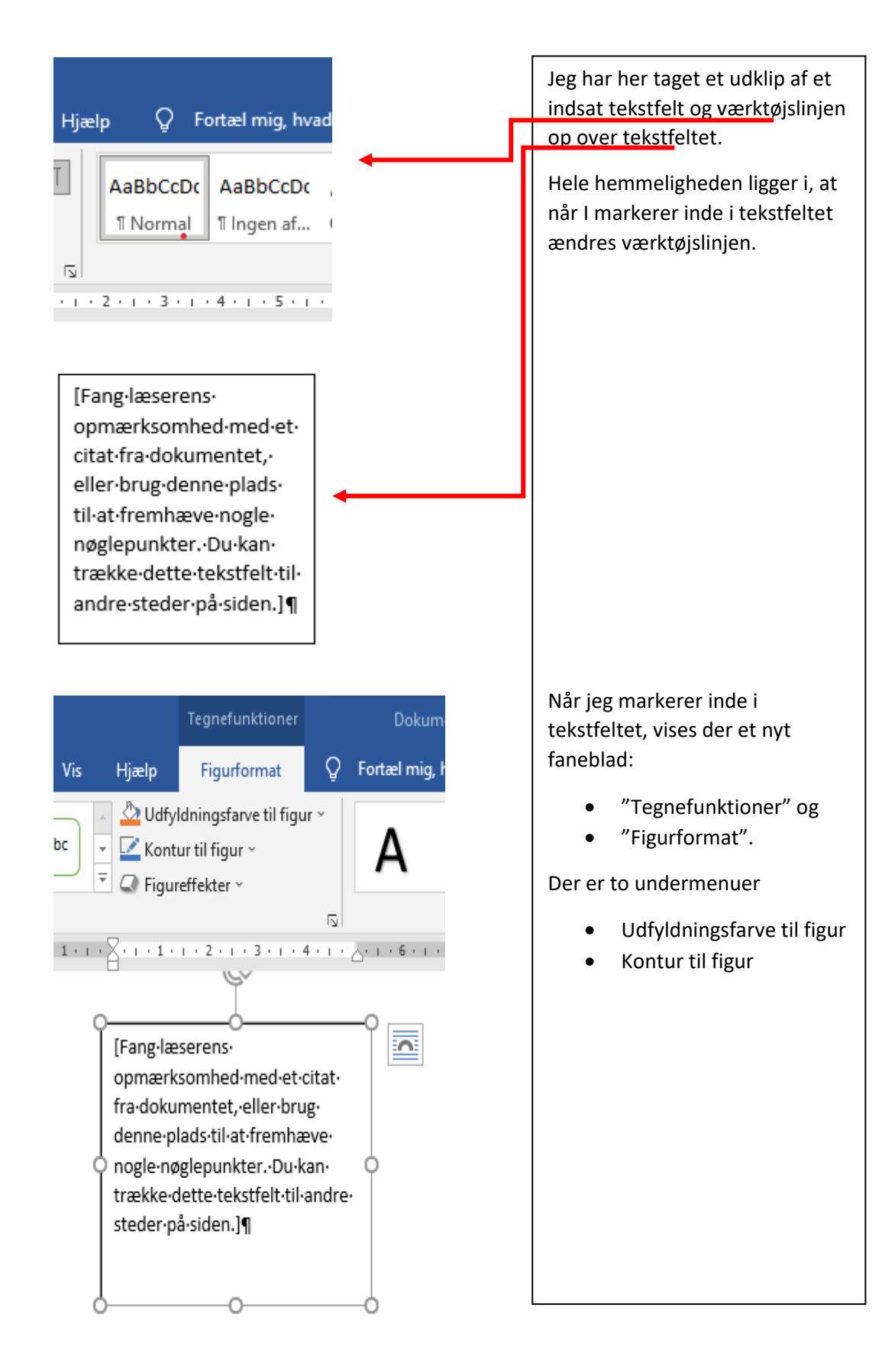

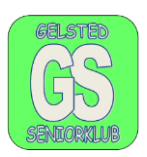

"Udfyldning" = "Arealet i en figur"

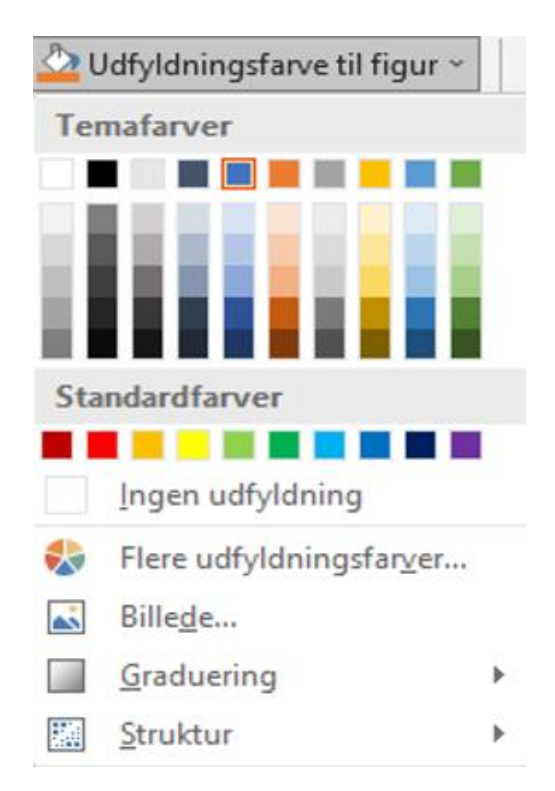

Når I bruger menuen **"udfyldning"** vedrører det kun arealet i figuren, i cirklen, alt det blå eller I tekstfeltet.

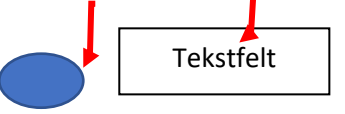

I kan ændre meget ved at benytte "Udfyldning" I kan:

- 1. Ændre baggrundsfarve
- 2. Fjerne den farve der er i cirklen, hvid er også en farve
- Indsætte et billede fra jeres fotoalbum
- 4. I graduering kan I ændre farven i figuren
- 5. Struktur ænder baggrunden til et mønster

#### "Kontur" = "Kanten rundt om en figur", (rammen - silhuet)

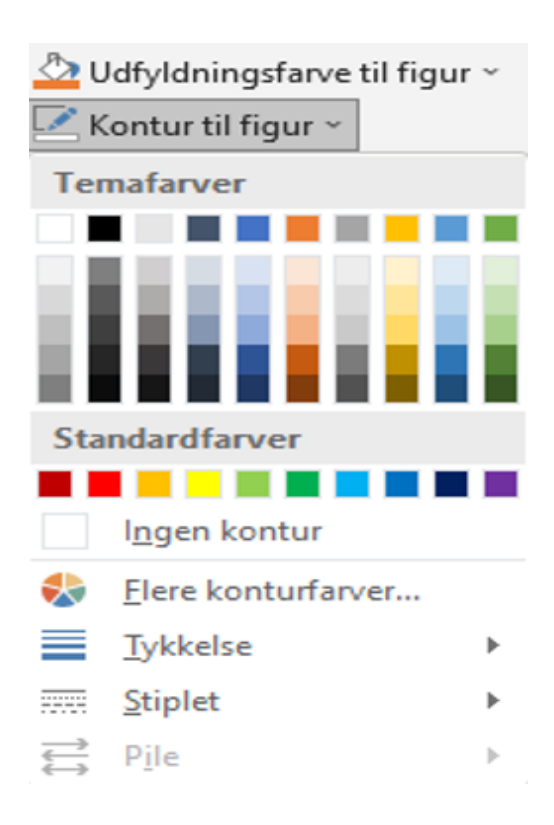

I menuen "**Kontur til figur**" kan I ændre på ramme om et billede eller tekstfelt.

I kan ændre:

- 1. Farver som I kan se
- I kan vælge ingen kontur (ingen ramme)
- 3. I kan vælge tykkelse på rammen
- 4. I kan vælge en stiplet ramme

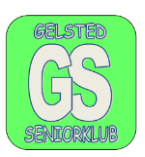

#### Formater et billede

Når I vil indsætte et billede eller et tekstfelt på et billede, skal billede eller tekstfelt formateres. I skal bestemme om tekstfeltet skal ligge øverst eller nederst.

I skal bestemme om billedet eller tekstfeltet skal være øverste- eller nederste lag.

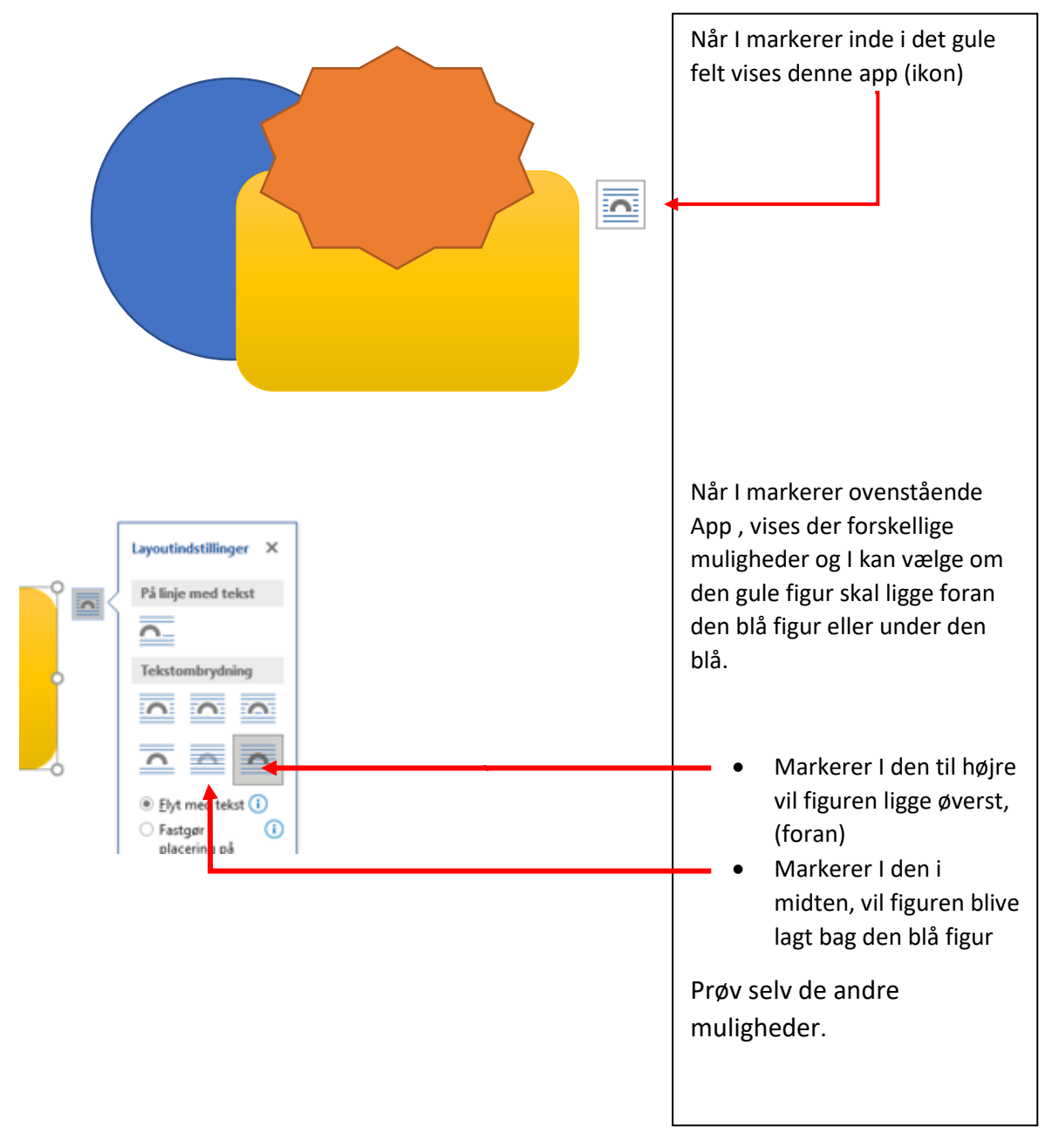

eksempel: Indsæt to - tre figurer i dokumentet: